## **TUTORIEL ROSP 2023 GYNELOG / MEDYCS**

Merci à tous d'avoir été patients !

Grande nouvelle : notre logiciel vient enfin d'avoir son agrément Ségur. Un grand merci à nos développeurs qui ont fait preuve d'un acharnement à la tâche et d'un dévouement total pour arriver à ce résultat.

voici donc la procédure pour pouvoir bénéficier des ROSP de 2023 qui seront versées en 2024.

1. Rendez-vous sur le site Améli pro de déclaration des ROSP. Cliquez comme d'habitude sur la case « déclarer mes indicateurs »

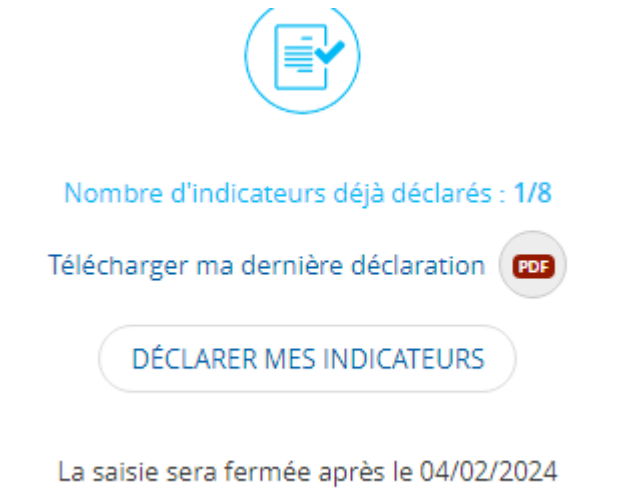

2. Sur la page « forfait structure volet 1 », vous allez recopier l'adresse mail à laquelle vous devez faire votre déclaration.

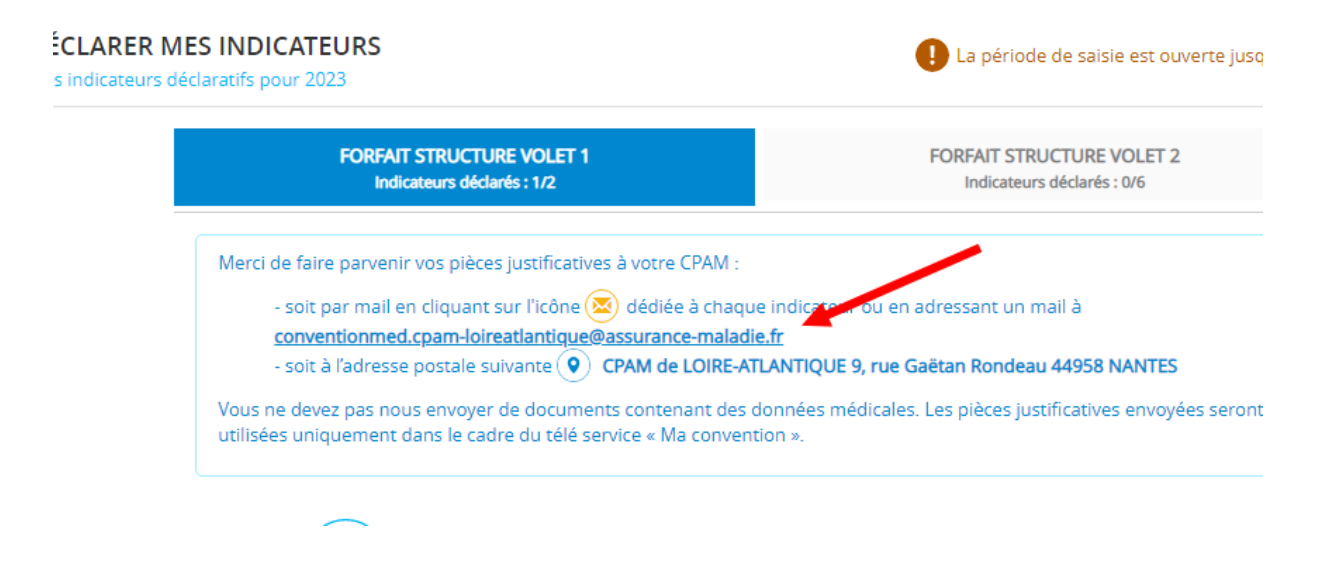

3. Cliquez ensuite sur l'onglet « forfait structure volet 2 »

Comme chaque année, 6 items apparaîtront. Vous devez choisir pour chacun de ces items si vous allez répondre oui ou non.

| FORFAIT STRUCTURE VOLET 1<br>Indicateurs déclarés : 1/2 |   | FORFAIT STRUCTURE VOLET 2<br>Indicateurs déclarés : 0/6                                                                                                    |                                                                                                    |                                                                                     |  |
|---------------------------------------------------------|---|----------------------------------------------------------------------------------------------------|----------------------------------------------------------------------------------------------------|-------------------------------------------------------------------------------------|--|
|                                                         |   | Le deuxième volet du forfait structure o<br>parcours de soins au sein des cabinets<br>Chaque indicateur est mesuré indépen<br>rémunération de ce deuxième volet est<br>indicateurs du premier volet | ralorise les démarches d'appui<br>médicaux ou en recourant à de<br>damment des autres. Le décler<br>conditionné par l'atteinte de l'i | au patient dans le<br>es services extérieurs.<br>Inchement de la<br>Intégralité des |  |
| ~                                                       | 1 | Capacité à coder les données médicales                                                                                                    |                                                                                                    | En savoir                                                                           |  |
|                                                         |   | Capacité à coder certaines données pour<br>alimenter des registres de patients                                                                                                    | oroduire ou 🔿 oui                                                                                                    | ⊖ non                                                                               |  |
|                                                         | 2 | Prise en charge coordonnée                                                                                                    |                                                                                                    | En savoir 🕀                                                                         |  |
|                                                         |   | Valoriser l'engagement dans une démarch<br>d'exercice coordonné qui vise à apporter<br>une réponse coordonnée de proximité au<br>besoins de prise en charge des patients                            | e<br>x                                                                                                    | •                                                                                   |  |

4. Récupérer le document PDF qui permet la déclaration manuelle des indicateurs ROSP pour les 2 volets du forfait structure. Soit dans le mail qui vous avait été envoyé, soit à l'adresse suivante :

https://www.ameli.fr/sites/default/files/Documents/formulaire-forfait-structureindicateurs.pdf

5. Remplissez le à la main avec les différents éléments suivant :

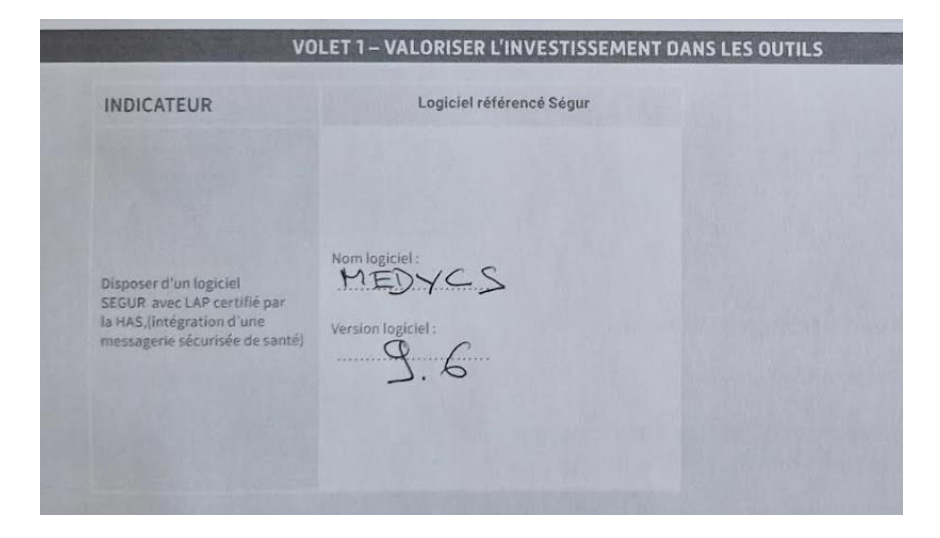

6. Remplissez aussi le volet 2 avec les différents indicateurs suivant votre situation. Si vous avez des doutes reportez-vous aux explications en ligne comme expliqué au point numéro 3

- 7. Datez signez tamponnez
- 8. Préparez un mail, avec votre adresse professionnelle connu de l'assurance maladie, à envoyer à l'adresse de l'assurance maladie que vous avez noté à l'étape 2
- 9. joignez dans ce mail le document que vous venez de remplir en le scannant ou en le photographiant ainsi que l'attestation d'adhésion à Gynelog que vous allez recevoir ainsi que l'attestation de référencement pour le logiciel MédyCS
- 10. envoyez le tout à l'assurance maladie
- 11. Si tout s'est bien passé vous recevez automatiquement un accusé de réception de l'assurance maladie :

| De                                                                                                    | MP I-ROSP_MEDECIN < conventionmed.cpam-loireatlantique@assurance-maladie.fr> 🔞                          |  |  |  |  |
|----------------------------------------------------------------------------------------------------|----------------------------------------------------------------------------------------------------|--|--|--|--|
| Pour                                                                                                    | Moi @                                                                                                   |  |  |  |  |
| Sujet                                                                                                    | Réponse automatique : [Convention Medecins] - M MUL                                                     |  |  |  |  |
| _                                                                                                    |                                                                                                    |  |  |  |  |
| Ce message provient d'un expéditeur externe<br>Veuillez éviter de répondre avec des informations sensibles, de cliquer sur des liens ou de télécharger des<br>pièces jointes avant d'avoir vérifié l'identité de l'émetteur. |                                                                                                    |  |  |  |  |
| Bonjour,                                                                                                    |                                                                                                    |  |  |  |  |
| Nou                                                                                                    | s accusons réception de vos pièces justificatives concernant la ROSP, le forfait structure ou le FAMI . |  |  |  |  |
| Vous                                                                                                    | Vous pourrez vérifier la validation de l'indicateur en consultant votre compte amelipro.                |  |  |  |  |

12. Rappel important il faut que toute cette procédure soit effectuée avant dimanche qui est le dernier jour officiel pour cette déclaration.